# **DTN Import of Contracts**

Last Modified on 11/06/2024 11:00 am CST

DTN Contracts may be imported into the Agvance Grain module.

# DTN

To import DTN contracts into Agvance Grain, the company must establish an External Account. Enter the Agvance customer ID value in the new external account displayed for each DTN customer.

To add the External Account, go to Manage External Account Data Collections and select Add External Account.

# **Add New Account Type**

Manage External Accounts

| Enter            | Enter the label and description for a new account type. |  |  |  |  |  |  |  |
|------------------|---------------------------------------------------------|--|--|--|--|--|--|--|
| * Label:         | AgvID                                                   |  |  |  |  |  |  |  |
| Description:     | AgvID                                                   |  |  |  |  |  |  |  |
|                  | Add New Type                                            |  |  |  |  |  |  |  |
| * Required Field |                                                         |  |  |  |  |  |  |  |

### Creating an Offer Contract for New Customer

In this example, a new Customer wants to create an Offer Contract for CN. Once the price matches the offer, that accepted offer is imported into Agvance Grain as a Purchase Contract.

Add the Customer in Agvance.

| AGIIS ID           | JonBi Grov          | wer      |                                                                                                    | Lo      | catio | n 0      | OMAIN     | $\sim$ | Attachments | Classific   | ations A | ttribut                      | es  |
|--------------------|---------------------|----------|----------------------------------------------------------------------------------------------------|---------|-------|----------|-----------|--------|-------------|-------------|----------|------------------------------|-----|
| irst Name          | Bill                | Last     | t Name                                                                                                    | Jones   |       |          |           |        | _           |             |          |                              | 1   |
| ddress 1           |                     |          |                                                                                                    |         |       |          |           |        | Active Pa   | atron       |          |                              |     |
| ddress 2           | 140 E South 1st St. |          |                                                                                                    |         |       |          |           |        | Birth Date  | 05/11/1981  | <u></u>  | 1                            |     |
| ddress 3           |                     |          |                                                                                                    |         |       |          |           |        | SSN/Tax ID  | 123-45-678  | 2        |                              |     |
| City               | Shelbyville         |          | State                                                                                                    | L V     | Zip   | 6256     | 65        |        | Customer ID | Cross Refer | ence     |                              |     |
| Phone 1            |                     | ]        |                                                                                                    | Pricing | List  | Price    | )         | $\sim$ | MennDe      | cale        |          |                              |     |
| Phone 2            |                     | 1        |                                                                                                    |         | De    | ept. C   | )verride: | s      | Resel       |             |          |                              |     |
| <county></county>  |                     | 1        | <c(< td=""><td>ountry&gt;</td><td></td><td></td><td></td><td></td><td>Cross F</td><td>Ref4</td><td></td><td></td><td></td></c(<> | ountry> |       |          |           |        | Cross F     | Ref4        |          |                              |     |
| Territory          |                     | j .      | Salesp                                                                                                    | erson>  | Bea   | nSt      |           | $\sim$ | Energy-Ford | e ID        |          |                              |     |
| Notes              |                     |          |                                                                                                    | ~       | Sa    | les. (   | Override  | s      | Link        | Agrian Grov | vers     | Refr                         | esh |
| <b></b>            |                     |          |                                                                                                    | ~       |       |          |           |        |             |             | (        | -                            |     |
| " <sup>UD</sup> TE | Inactive            | Latitude | 39405                                                                                                    | 5553    | Mar   |          |           | Fede   | ral Permits |             | Exp.Dat  | e <ca< td=""><td></td></ca<> |     |
| Group              | La                  | ongitude | -8879                                                                                                    | 3032    | ma    | <u> </u> | 1         |        |             |             |          | _                            | -   |
| GLM                | Pr                  | referred | Englis                                                                                                    | h       |       | $\sim$   | 2         |        |             |             |          |                              | -   |
| GLN                |                     | inguage  |                                                                                                    |         |       |          | 3         |        |             |             |          |                              | -   |
|                    |                     |          |                                                                                                    |         |       |          | 4         |        |             |             |          | _                            | -   |
|                    |                     |          |                                                                                                    |         |       |          | 0         |        |             |             |          | -                            | ×   |

Add the customer in DTN by going to *Manage Users and Groups* and selecting **Add Customer**. Mark the *Subscribe to the Online Offer Center* checkbox at the bottom of the *Add Customer* tab. At the bottom of the *Add Customer* tab in the *External Accounts* section, select **New ID**.

| ustomer Listing                                  | Customer Listing Preferences            | Add Customer              | Customer Passwords | Customer Locatio |
|--------------------------------------------------|-----------------------------------------|---------------------------|--------------------|------------------|
|                                                  |                                         |                           |                    |                  |
| LOGIN                                            |                                         |                           |                    | _                |
|                                                  |                                         |                           |                    |                  |
| Password must b                                  | e at least 8 characters long and co     | intain at least one c     | of each:           |                  |
| <ul> <li>A number</li> <li>An unnerce</li> </ul> | so charactor                            |                           |                    |                  |
| <ul> <li>No whitesp</li> </ul>                   | Jace                                    |                           |                    |                  |
| *                                                |                                         |                           |                    |                  |
| Username"                                        | E000030602                              |                           |                    |                  |
| Password*                                        | •••••                                   |                           |                    |                  |
| Universal Login                                  |                                         |                           |                    |                  |
|                                                  |                                         |                           | 涡 Generate         | e Password       |
|                                                  |                                         |                           |                    |                  |
| CONTACT INFO                                     |                                         |                           |                    | -                |
| First Name                                       | Bill                                    |                           |                    |                  |
| Last Name                                        | Jones                                   |                           |                    |                  |
| Company                                          |                                         |                           |                    |                  |
| Address                                          |                                         |                           |                    |                  |
| Address2                                         |                                         |                           |                    |                  |
| Country                                          | United States of                        | America 🔻                 |                    |                  |
| City                                             |                                         | Allionod                  |                    |                  |
| State                                            |                                         | •                         |                    |                  |
| Zip Code                                         |                                         |                           |                    |                  |
| Home Phone                                       |                                         |                           |                    |                  |
| Work Phone                                       |                                         |                           |                    |                  |
| Cell Phone                                       |                                         |                           |                    |                  |
| Fax                                              |                                         |                           |                    |                  |
| Email*                                           | test@gmail.com                          |                           |                    |                  |
|                                                  |                                         |                           |                    |                  |
| FERNAL ACCOUNTS                                  |                                         |                           | _                  |                  |
| e this field to search v                         | your External Customer IDs. Select an A | ccount to link it to this | s User.            |                  |
|                                                  |                                         |                           |                    |                  |
|                                                  | count Name                              | External A                | ccount             |                  |
| Customer ID Ac                                   |                                         |                           |                    |                  |
| Customer ID Ac                                   |                                         |                           | New ID             |                  |

The Create New External Customer ID window displays. Select the External Account Type created for Agvance.

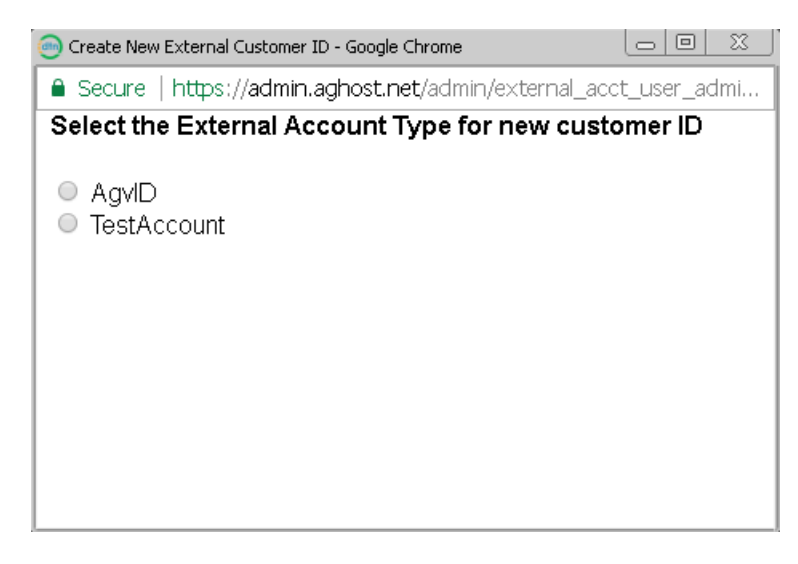

When the *External Account Type* that was set up for Agvance Customer IDs is selected, the following window displays.

| 💮 Create New External Customer ID - Google Chrome              | <u> </u> |
|----------------------------------------------------------------|----------|
| Secure   https://admin.aghost.net/admin/external_acct_user_adm | ni       |
| Add new user for AgvID:                                        |          |
| * Customer JonBil ID:                                          |          |
| Account<br>Name:<br>Add New User                               |          |
|                                                                |          |
| •                                                              | •        |

Set the *Customer ID* value equal to the Agvance Customer ID and select **Add New User**. The screen returns to the *Add Customer* page.

| EXTERNAL ACCOUNT<br>Use this field to se<br>Enter Customer Nar<br>, ID:JonBil (AgyID) | rs<br>arch your External Customer<br>me or ID<br><b>K</b> | IDs. Select an Account to link it to this User. | -      |
|---------------------------------------------------------------------------------------|-----------------------------------------------------------|-------------------------------------------------|--------|
| Customer ID                                                                           | Account Name                                              | External Account                                | Rew ID |
| Add Customer                                                                          | 🗙 Cancel                                                  |                                                 |        |

Select Add Customer.

Add the offer contract in the DTN portal. Go to *Transact / Offers / Contracts*, enter the offer information, and choose **Submit for Confirmation**.

Transact

| Name:                                          | External Account:                                            |                                       |                            |
|------------------------------------------------|--------------------------------------------------------------|---------------------------------------|----------------------------|
| Bill Jones (test@ 🗰 🗹 New                      | , ID:JonBil 🔹                                                |                                       |                            |
| Bill Jones (test@gmail.com)                    | Search External Accounts                                     |                                       |                            |
| Location:                                      | Commodity:                                                   | Offer Type:                           | Offer To: ?                |
| Main Location 🔹                                | Corn 🔻                                                       | Cash 🔹                                | Sell 🔻                     |
| Delivery Period:                               | Contract / Symbol:                                           | Basis:                                | Basis Lock: ?              |
| 04/30/2024 🔻 🛨                                 | May 24 / @C8K                                                | -0.53                                 | YES NO                     |
| Delivery Method:                               | Delivery Start:                                              | Delivery End:                         | Your Offer Will Expire On: |
| Deliver (DEL)                                  | 04/01/2024                                                   | 04/30/2024                            | 04/30/2024 🗰 3 PM 🔻        |
| Quantity:                                      | Cash Bid:                                                    | Offer Price:                          | @Market: ?                 |
| 8000 Bushels                                   | 3.3275 USD                                                   | 3.3275 🗘 USD                          | YES NO                     |
|                                                | Last 04/13/2024                                              | · · · · · · · · · · · · · · · · · · · |                            |
| Comments:                                      |                                                              | Alternate Contact:                    |                            |
| Test to see if these come into agvan           | ce                                                           |                                       |                            |
| Terms, Conditions & Fees:                      |                                                              |                                       |                            |
| Check box to acknowledge you have read, unders | stood, and are in agreement of the terms, conditions and fee | is described above.                   |                            |

The Confirm Offer window displays.

Back Canc

#### Confirm Offer

| Name:                         | Bill Jones (test@gma    | il.com)              |
|-------------------------------|-------------------------|----------------------|
| Location:                     | Main Location           |                      |
| Commodity:                    | Corn                    |                      |
| Offer Type:                   | Cash                    |                      |
| Offer To:                     | Sell                    |                      |
| Delivery Period:              | 04/30/2024              |                      |
| Contract/Symbol:              | May 24 / @C8K           |                      |
| Offer Quantity:               | 8000                    |                      |
| @Market:                      | NO                      |                      |
| Basis:                        | -0.53                   |                      |
| Basis Lock:                   | NO                      |                      |
| Offer Price:                  | 3.3275                  |                      |
| Delivery Method:              | Deliver (DEL)           |                      |
| Delivery Start:               | 04/01/24                |                      |
| Delivery End:                 | 04/30/24                |                      |
| Offer Expiration Date & Time: | 04/30/24 3PM            |                      |
| Comments:                     | Test to see if these co | ome into agvance     |
| Create <b>Offer</b>           | Create Contract         | Create & Place Hedge |
| Create Soft Offer             |                         |                      |

Select Create Offer and the Offer Completed window appears.

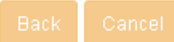

#### Offer Completed

| Offer ID:                     | 3283424                                |
|-------------------------------|----------------------------------------|
| Name:                         | Bill Jones (test@gmail.com)            |
| Location:                     | Main Location                          |
| Commodity:                    | Corn                                   |
| Offer Type:                   | Cash                                   |
| Offer To:                     | Sell                                   |
| Delivery Period:              | 04/30/2024                             |
| Contract/Symbol:              | May 24 / @C8K                          |
| Offer Quantity:               | 8000                                   |
| @Market:                      | NO                                     |
| Basis:                        | -0.53                                  |
| Basis Lock:                   | NO                                     |
| Offer Price:                  | 3.3275                                 |
| Delivery Method:              | Deliver (DEL)                          |
| Delivery Start:               | 04/01/24                               |
| Delivery End:                 | 04/30/24                               |
| Offer Expiration Date & Time: | 04/30/24 3PM                           |
| Comments:                     | Test to see if these come into agvance |

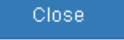

The newly added offer displays in the *New Offers* grid. The Offer Contract must be acknowledged. In the *Action* column, select *Acknowledge*.

| New Offen             | s (Top 10           | )) 11:14:46 |           | ${\cal O}$ | Φ = 50 (                                     | C |
|-----------------------|---------------------|-------------|-----------|------------|----------------------------------------------|---|
| Name                  | 9                   | Qty         | Sym       | To Hit^    | Action                                       | ? |
| 🖓 🛛 Jone              | s, Bill             | 8,000       | @C8K      | -0.0050    | <b>Y</b>                                     |   |
| Cash Bids<br>Main Loc | 11:15:16<br>ation C | orn         |           | G          | Acknowledge<br>@Limit<br>Decline<br>Withdraw | 3 |
| Transact              | Deliver             | у. В        | lid Price | Basis      | Buy Now                                      |   |
| Transact              | 04/30/2             | 2024 3      | .3275     | -0.53      | @larget<br>Counter                           |   |
|                       |                     |             |           |            | @Market                                      |   |

Once the offer is acknowledged, it is included in the Acknowledged Offers list.

| Acknowledge | d Offers (To | p 20) 11:16:44    | 1              |          |        |          |        |       |             | S 🗘      | - 20 07  |
|-------------|--------------|-------------------|----------------|----------|--------|----------|--------|-------|-------------|----------|----------|
| Offer ID    | Commodity    | Name              | ŀ              | l Qty    | Cash   | Futures  | Basis  | Sym   | To Hit^     | Del. End | Action ? |
| 3283424 Ӯ   | Corn         | Jones, Bi         | 11             | 8,000    | 3.3275 | 3.8575   | -      | @C8K  | -0.0025     | 04/30/24 | <b>~</b> |
| Acknowledge | d Positions  | (Top 20) <b>?</b> | 11:16:44       |          |        |          |        |       |             | S 🔷      | - 20 03  |
| Commodifyr  | Time Sim     | Futures           | To Hit Exnires | OTY(BLM) | Hedra  | es(SELL) | OTY(SE | ант н | M IR)zenhel | Ralance  | Action   |

When the price of the Commodity reaches the offered price, the acknowledged offer moves to the *Contracts/Accepted Offers* grid and can be imported into Agvance.

| Co  | ntracts/Acce       | pted Offers | (To | p 10) | 11:19:14 |            |         |
|-----|--------------------|-------------|-----|-------|----------|------------|---------|
|     |                    |             |     |       |          | S 🔶        | - 22 02 |
|     | Commodity          | Name        | Н   | Qty   | Price    | Del. End   | Action  |
| 9   | Corn               | Jones, Bill |     | 8,000 | 3.3275   | 04/30/24   | ~       |
| Tot | al Bought <i>'</i> | 11:19:14    |     |       |          | S 🔶        | - 20    |
| Con | nmodity            | Туре        |     | Qty   | Av       | erage Pric | e       |

In Grain, navigate to Transfers / Import / Import DTN Contracts.

## Agvance Import Setup

| :omm       | nodities / XRef                                                                                                    |                                                   | Loca    | tions / XRef                  |         |      | <default salesperso<="" th=""><th>on&gt;</th></default>                  | on>               |
|------------|----------------------------------------------------------------------------------------------------|---------------------------------------------------|---------|-------------------------------|---------|------|--------------------------------------------------------------------------|-------------------|
|            | <commodity ie<="" td=""><td>D&gt; DTN Display Name</td><td></td><td><location id=""> D</location></td><td>TN Loca</td><td>tion</td><td></td><td></td></commodity> | D> DTN Display Name                               |         | <location id=""> D</location> | TN Loca | tion |                                                                          |                   |
|            |                                                                                                    |                                                   |         |                               |         |      | DTN Customer ID Fie                                                      | əld               |
|            |                                                                                                    | >                                                 |         |                               |         |      | Disposition Contract                                                     | Format            |
| TN L       | .ogin / Agvance Sa                                                                                                    | aleperson                                         |         |                               |         |      | BF                                                                       | ~                 |
|            | <agv salesper<="" td=""><td>son ID&gt; DTN Login Us</td><td>er ID D</td><td>)TN Login Email</td><td></td><td></td><td>HTA</td><td>~</td></agv>                    | son ID> DTN Login Us                              | er ID D | )TN Login Email               |         |      | HTA                                                                      | ~                 |
|            |                                                                                                    |                                                   |         |                               |         |      | Priced                                                                   | ~                 |
| lid Cr     | riteria / XRef                                                                                                    |                                                   | Futu    | res Months / XRef             |         |      | Credentials<br>Username<br>Password                                      |                   |
|            | <bid criteria=""></bid>                                                                                                    | DTN Delivery Basis                                | _       | <futures month=""></futures>  | Month   | Year |                                                                          | Brist Ostions     |
|            |                                                                                                    |                                                   |         |                               |         |      | <default co<="" futures="" td=""><td>intract Location&gt;</td></default> | intract Location> |
| Use        | e Bid Criteria XRefs                                                                                                    | s to Assign Location                              |         |                               |         |      | <default broker=""></default>                                            |                   |
| Imp<br>the | ort remarks from t<br>Comments of the                                                                                                    | he DTN offer record into<br>new purchase contract |         |                               |         |      |                                                                          |                   |
|            |                                                                                                    |                                                   |         |                               |         |      |                                                                          |                   |

- **Commodities / XRef** Cross-reference an Agvance Commodity to a DTN Commodity by the name DTN displays. *Futures Contract Size* is also set in this area for each Commodity.
- Locations / XRef Cross-reference the Agvance Locations with the DTN Location by the name DTN displays. Note: For RVC, the location setup is handled differently.
- **DTN Login / Agvance Salesperson** Cross-reference the DTN user's login information with an Agvance Salesperson on all contracts for the DTN user. If no user is cross-referenced, the *Default Salesperson* is used.

- Bid Criteria / XRef Cross-reference an Agvance Bid Criteria with a DTN Delivery Basis when not being
  used for the RVC location reference and the Use Bid Criteria Xrefs to Assign Location option is unchecked. With
  the Use Bid Criteria Xrefs to Assign Location option selected, the Bid Criteria / XRef grid is cross-referenced with
  a DTN Location name (that DTN displays) and also an Agvance Location ID.
- DTN Customer ID Field Cross-reference a DTN Customer ID to an Agvance Customer ID.

| Account Status: | Verified                     |               |
|-----------------|------------------------------|---------------|
| Customer ID:    | <u>, ID:JonBil (AgvID)</u> 🗙 |               |
|                 | Enter Customer Name or ID    | Create New ID |

- Import remarks from the DTN offer record into the Comments of the new purchase contract option Import the latest comment from DTN into the Purchase Contract comments.
- Disposition Contract Format Specify the printing formats for each contract type BF (Basis Fixed), HTA (Hedge to Arrive), and Priced. These are required selections. These formats print according to the Agvance user's global location, not the location of the DTN contract.
- Credentials Enter the login credentials for the DTN portal.
- **Print Options** Open the *DTN Print Options* window where each global Location printer and number of copies can be set up. This is helpful in cases where DTN contracts imported into other Locations will print on different printers.

| 🔜 DTN Print Options            | ×           |
|--------------------------------|-------------|
| Printer Default # Copies Apply | Add Row     |
| Location ID Printer # Copies   |             |
|                                |             |
|                                |             |
|                                |             |
|                                |             |
|                                |             |
| [                              | Save Cancel |

• **Default Futures Contract Location and Default Broker** – Set up defaulting information for the Futures Contracts made from importing DTN contracts with Hedge Orders.

### Import

| Impor        | t DTN Co | ntracts         |                             |                             |          |           |                  |                   |          |            | ×    |
|--------------|----------|-----------------|-----------------------------|-----------------------------|----------|-----------|------------------|-------------------|----------|------------|------|
| Setup Import |          |                 |                             |                             |          |           |                  |                   |          |            |      |
|              | Import   | Contract Signed | <salesperson></salesperson> | <customer id=""></customer> | Location | Commodity | Date Established | Contract Type     | Contract | Quantity   | Or   |
|              |          |                 |                             |                             |          |           |                  |                   |          |            |      |
|              |          |                 |                             |                             |          |           |                  |                   |          |            |      |
|              |          |                 |                             |                             |          |           |                  |                   |          |            |      |
|              |          |                 |                             |                             |          |           |                  |                   |          |            |      |
|              |          |                 |                             |                             |          |           |                  |                   |          |            |      |
|              |          |                 |                             |                             |          |           |                  |                   |          |            |      |
|              |          |                 |                             |                             |          |           |                  |                   |          |            |      |
|              |          |                 |                             |                             |          |           |                  |                   |          |            |      |
|              |          |                 |                             |                             |          |           |                  |                   |          |            |      |
|              |          |                 |                             |                             |          |           |                  |                   |          |            |      |
|              |          |                 |                             |                             |          |           |                  |                   |          |            |      |
| <            |          |                 |                             |                             |          |           |                  |                   |          | :          | >    |
| Тас          | ) All    | Untag All       |                             |                             |          |           |                  |                   |          | Get Offers | 5    |
|              |          |                 |                             |                             |          |           |                  |                   |          |            |      |
|              |          |                 |                             |                             |          |           |                  | Dist Casta da O   |          | Incent     | -    |
|              |          |                 |                             |                             |          |           |                  | Print Contracts O | in Save  | Import     |      |
|              |          |                 |                             |                             |          |           |                  |                   |          | Cance      | el 🛛 |
|              |          |                 |                             |                             |          |           |                  |                   |          |            |      |

The DTN offers are imported into the *Import* tab. Certain elements may be edited such as the Salesperson, Customer ID, whether the contract is signed or not, FOB status, Farm ID, and pricing notes to appear on the contracts once imported.

Selecting **Get Offers** pulls in any DTN offers that are within the last 10 days and have not already been imported into Agvance.

If any of the offers in the grid have the *Import* column checked, selecting **Import** turns the information in the grid into actual Purchase Contracts and futures for any offers with Hedge Orders.

The Print Contracts On Save checkbox defaults to the last used setting.